ShootingPlus V3 Android 啟動相關問題整理 如何啟動?

說明:

1. 以下啟動案例以華為mate 30 手機為例

不同品牌的手機和不同型號系列的手機啟動的流程一致,但是開啟的相關許可權和選擇的 USB 模式會有差異,各中差異會在文末特別說明

1. 準備一個官方安卓免 root 啟動器,一根資料線

2.下載安裝Shootingplus V3 APP

3. 開啟設備安卓模式(設備安卓模式開啟方式因不同系列設備不同)

4. 手機配對藍牙設備後進入Shootingplus V3 APP

5. APP 正確識別後點擊設備"已連接"狀態列,進入啟動引導模組開始啟動,如下圖:

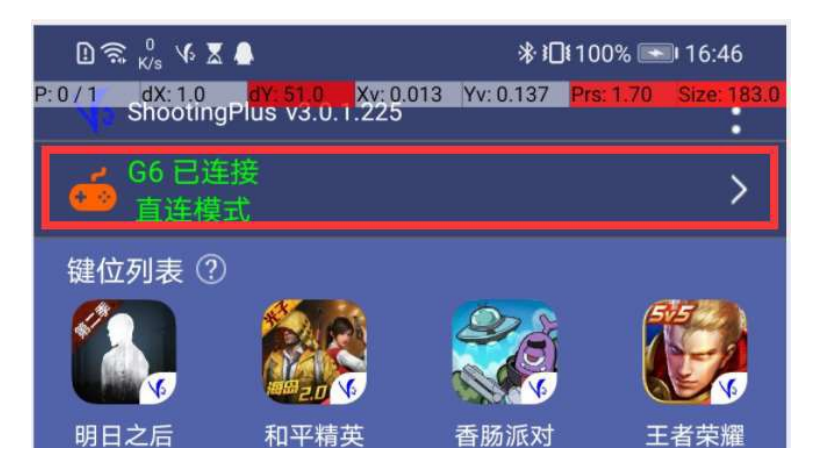

6. 進入手機 "關於本機"介面,連續點擊 "版本號"7次,開啟手機開發者選項,如下圖

| 设备名称    | HUAWEI Mate 30 >                     |
|---------|--------------------------------------|
| 型号      | TAS-AL00                             |
| 版本号     | 10.1.0.152(C00E136R5P3)<br>GPU Turbo |
| EMUI 版本 | 10.1.0                               |

7. 手機開發者選項開啟之後,進入開發者選項介面,一次開啟 "USB 調試"、"連接 USB 時總是彈出提示"和"僅充電模式下允許 ADB 調試",如下圖:

| <b>USB 调试</b><br>连接 USB 后开启调试模式    |   |
|------------------------------------|---|
| 撤消 USB 调试授权                        | > |
| 连接USB时总是弹出提示                       |   |
| 监控 ADB 安装应用<br>使用 ADB 安装应用时,需要用户确认 | 0 |
| "仅充电"模式下允许 ADB 调试                  |   |

8. 完成第7步中相關許可權開啟之後用USB 資料線連接啟動器和手機

, 並通過手機充電頭給啟動器上電開啟。

9. 使用windows 啟動則需要在完成第7 步開啟相關許可權後用USB 資

料線連接電腦和手機,並通過應用程式進行啟動

| > ins | taller-tool-V3.0.0.5     |                 | ∨∪ 搜   | 索"installer-tool-V3.0.0.5" | P |
|-------|--------------------------|-----------------|--------|----------------------------|---|
|       | 名称                       | 修改日期            | 类型     | 大小                         |   |
|       | adb                      | 2018/3/27 10:08 | 应用程序   | 1,743 KB                   |   |
| *     | AdbWinApi.dll            | 2018/3/27 10:08 | 应用程序扩展 | 96 KB                      |   |
| A     | AdbWinUsbApi.dll         | 2018/3/27 10:08 | 应用程序扩展 | 62 KB                      |   |
|       | 📧 fastboot               | 2018/3/27 10:08 | 应用程序   | 834 KB                     |   |
|       | ** qxStartServerV3.0.0.5 | 2020/8/14 10:40 | 应用程序   | 305 KB                     |   |
|       | Readme                   | 2020/8/8 9:43   | 文本文档   | 1 KB                       |   |
|       | 使用说明                     | 2020/8/8 9:43   | 文本文档   | 1 KB                       |   |

| ◎※ 深圳七熊科技 版权所 <sup>2</sup> | 有(V3 0.0.5)<br>】 坦二、 占土"沃加咖啡亚动"按钮。 等待加载成                          | ×<br>功 加用担于"         |
|----------------------------|-------------------------------------------------------------------|----------------------|
| 添加映射驱动                     | 加载失败!",请从APP中查看激活引导,正确<br>试,重新插拔手机数据线尝试!(window7 扩<br>驱动是否都已安装无误) | JT开手机USB调<br>具作系统要检查 |
|                            |                                                                   |                      |

10. 在彈出 USB 連接方式選項種選擇"僅充電",如下圖:

| USB 连接方式 | > |
|----------|---|
| 传输照片     | 0 |
| 传输文件     | 0 |
| 仅充电      | 0 |
| 取消       |   |

10 在彈出"允許USB 調試嗎?"授權框時選擇"確定",如下圖:

| 是召                 | 昏允许 USB                                  | 调试?                           |      |  |
|--------------------|------------------------------------------|-------------------------------|------|--|
| 这台<br>84:F<br>06:7 | 计算机的 RS/<br>F:77:6C:9A:B<br>0:A6:F2:F3:7 | A 密钥指:<br>1:71:1D:<br>6:5C:0E | 纹如下: |  |
|                    | 始终允许使用这                                  | 这台计算机                         | 进行调试 |  |
|                    | 取消                                       | L                             | 确定   |  |

11 啟動成功之後拔下啟動器即可開始正常使用

## 特別說明:

- 一、開發者選項中開啟啟動相關許可權
  - : 華為和榮耀手機:
    - 1、USB 調試
    - 2、連接 USB 時總是彈出提示
    - 3、僅充電模式下允許 ADB 調試

## 深圳市山彎科技有限公司

ShenZhen ShanWan Technology Co.,Ltd

小米手機:
1、USB 調試
2、USB 調試(安全設置)
三星、OPPO、VIVO 等其他手機:
1、USB 調試二
、USB 連接方式選擇
OPPO 手機、小米 8 手機:選擇 "檔案傳輸"方式
其他手機:選擇 "僅充電"方式

為什麼要啟動?啟動之後有哪些好處?那些新功能?

1、啟動之後早期不支援 V3 設備的觸控功能聯發科MTK 晶片手機便可

以正常使用V3 設備的觸控功能

這類聯發科 MTK 晶片手機只需要安裝最新版本支援啟動模式的的 APP, 然後 使用官方安卓免 root 啟動器啟動之後就可以跟高通、麒麟晶片手機一樣可 以正常使用 V3 設備的觸控功能

2、啟動之後原先使用同屏器將手機螢幕同步到顯示器出現搖杆方向

錯亂的問題將得到解決

啟動之後只需要按步驟接上同屏器即可,無需特殊設置就能使用同屏器將手機螢幕同步到更大的顯示器上面,享受更優越的遊戲體驗。

3、啟動之後原先一直困擾的安卓手機不能手指同時觸控的問題也將

得到完美解決

啟動之後完美解決手指同時觸控的問題之後也將在單手手柄上面實現 ShootingPlus V3 的觸控功能 目前已推出的單手手柄只支援 iOS 的V3 功能,因此如果想在啟動之後使用 單手手柄的安卓 V3 功能,還需要等官方正式發佈手柄程式更新才可以。另 外單手手柄開啟安卓 V3 模式的方式也將會有所更新,所以需要廣大玩家們 詳細確認。